#### From Banner

Use the command FPAREQN

| Welcome                      |                                            |     |
|------------------------------|--------------------------------------------|-----|
| Search     Direct Navigation | requisition                                | ⊗†. |
|                              | Requisition Cancel<br>(FPARDEL)            | ☆ 1 |
|                              | Requisition<br>(FPAREQN)                   | \$  |
|                              | Requisition Form Print<br>(FPARQST)        | ☆   |
|                              | Requisition Commodity Summary<br>(FPICOMS) | ☆   |
|                              |                                            |     |

## Type NEXT

| × @ ellucian Requisition FPA           | AREQN 9.3.23 (PROD)                                                                                       |          | 🔒 ADD | RETRIEVE | 🔅 TOOLS |
|----------------------------------------|----------------------------------------------------------------------------------------------------|----------|-------|----------|---------|
| Requisition NEXT                       |                                                                                                    | Сору     |       |          | Go      |
| Get Started: Complete the fields above | ve and click Go. To search by name, press TAB from an ID field, enter your search criteria, and then pres | s ENTER. |       |          |         |
|                                        |                                                                                                    |          |       |          |         |
|                                        |                                                                                                    |          |       |          |         |
|                                        |                                                                                                    |          |       |          |         |
|                                        |                                                                                                    |          |       |          |         |
|                                        |                                                                                                    |          |       |          |         |
|                                        |                                                                                                    |          |       |          |         |
|                                        |                                                                                                    |          |       |          |         |
|                                        |                                                                                                    |          |       |          |         |
|                                        |                                                                                                    |          |       |          |         |
|                                        |                                                                                                    |          |       |          |         |
|                                        |                                                                                                    |          |       |          |         |
|                                        |                                                                                                    |          |       |          |         |
|                                        |                                                                                                    |          |       |          |         |
|                                        |                                                                                                    |          |       |          |         |
|                                        |                                                                                                    |          |       |          |         |
|                                        |                                                                                                    |          |       |          |         |
|                                        |                                                                                                    |          |       |          |         |
|                                        |                                                                                                    |          |       |          |         |
|                                        |                                                                                                    |          |       |          |         |
|                                        |                                                                                                    |          |       |          |         |
|                                        |                                                                                                    |          |       |          |         |
|                                        |                                                                                                    |          |       |          |         |
|                                        |                                                                                                    |          |       |          |         |
|                                        |                                                                                                    |          |       |          |         |
|                                        |                                                                                                    |          |       |          |         |
| <b>—</b>                               |                                                                                                    |          |       |          |         |
|                                        |                                                                                                    |          |       |          |         |

Enter a delivery date and appropriate comments e.g., blanket order, fair and reasonable, state contract, etc.

| × @ ellucian            | Requisition FPAREQN 9.3.23 (PROD)                                   |                              |                                 | B 4           | dd 🔋 🖺 Retrieve | 👗 RELA | red 🔅 T    | TOOLS     |
|-------------------------|---------------------------------------------------------------------|------------------------------|---------------------------------|---------------|-----------------|--------|------------|-----------|
| Requisition: NEXT       |                                                                     |                              |                                 |               |                 | C      | Start Over | -         |
| * REQUISITION ENTRY:    | REQUESTOR/DELIVERY                                                  |                              |                                 |               | 🖶 Insert        | Delete | Copy 🕅     | ζ Filter  |
| Requisition             | NEXT                                                                | Comments Fair and Reasonable |                                 | In Suspense   |                 |        |            |           |
| Order Date *            | 07/06/2022                                                          | Commodity Total 0.00         |                                 | Document Text |                 |        |            |           |
| Transaction Date        | 07/06/2022                                                          | Accounting Total 0.00        |                                 |               |                 |        |            |           |
| Delivery Date           | 07/06/2022                                                          | Document Level Accounting    |                                 |               |                 |        |            |           |
| Requestor/Delivery Info | mation Vendor Information Commodity/Accounting Balancing/Completion |                              |                                 |               |                 |        |            |           |
| * REQUESTOR/DELIVER     | YINFORMATION                                                        |                              |                                 |               | 🗄 Insert        | Delete | Copy 9     | l, Filter |
| Requestor *             | Jeffrey Molloy                                                      | Street Lin                   | 2 3 Lee Avenue                  |               |                 |        |            |           |
| Organization *          | 42501 Procurement Services                                          | Street Lin                   | 3 Rm 244                        |               |                 |        |            |           |
| COA *                   | C The Citadel                                                       |                              |                                 |               |                 |        |            |           |
| Email                   |                                                                     | Cont                         | ATTN: Procurement Services      |               |                 |        |            |           |
|                         |                                                                     | Attention                    | To * ATTN: Procurement Services |               |                 |        |            |           |
| Phone Area Code         |                                                                     | Build                        | ng Bond Hall                    |               |                 |        |            |           |
| Phone Number            |                                                                     | FI                           | or 2nd Floor                    |               |                 |        |            |           |
| Phone Extension         |                                                                     | (                            | ity Charleston                  |               |                 |        |            |           |
|                         |                                                                     | State or Provid              | ce SC                           |               |                 |        |            |           |
| Fax Area Code           |                                                                     | Zip or Postal Co             | de 29409                        |               |                 |        |            |           |
| Fax Number              |                                                                     | Nat                          | on USA                          |               |                 |        |            |           |
| Fax Extension           |                                                                     |                              |                                 |               |                 |        |            |           |
| Ship To *               | CIT063                                                              | Area Ci                      | de 843                          |               |                 |        |            |           |
|                         |                                                                     | Phone Num                    | 9536861                         |               |                 |        |            |           |
| Street Line 1           | The Citadel Procurement Services                                    | Extens                       | on                              |               |                 |        |            |           |

**⊼ ⊻** 

- (<u>-</u>

#### Click the down arrow to get to the next section

| 🗙 🎯 ellucian            | Requisition FPAREQN 9.3.23 (PROD)                                    |                  |                                               |                 |                            |   |               | 😭 ADD |          | 🛃 RELA | ED 🛛 🌞 TOOLS   |
|-------------------------|----------------------------------------------------------------------|------------------|-----------------------------------------------|-----------------|----------------------------|---|---------------|-------|----------|--------|----------------|
| Requisition: NEXT       |                                                                      |                  |                                               |                 |                            |   |               |       |          | C      | Start Over     |
| * REQUISITION ENTRY:    | REQUESTOR/DELIVERY                                                   |                  |                                               |                 |                            |   |               |       | 🚼 Insert | Delete | Copy Y. Filter |
| Requisition             | NEXT                                                                 | Comments         | Fair and Reasonable                           |                 |                            |   | In Suspense   |       |          |        |                |
| Order Date *            | 07/06/2022                                                           | Commodity Total  | 0.00                                          |                 |                            |   | Document Text |       |          |        |                |
| Transaction Date *      | 07/06/2022                                                           | Accounting Total | 0.00                                          |                 |                            |   |               |       |          |        |                |
| Delivery Date *         | 07/06/2022                                                           |                  | <ul> <li>Document Level Accounting</li> </ul> |                 |                            |   |               |       |          |        |                |
| Requestor/Delivery Info | rmation Vendor Information Commodity/Accounting Balancing/Completion |                  |                                               |                 |                            |   |               |       |          |        |                |
| REQUESTOR/DELIVER       | IY INFORMATION                                                       |                  |                                               |                 |                            |   |               |       | 🖬 Insert | Delete | Copy 9. Filter |
| Requestor *             | Jeffrey Molloy                                                       |                  |                                               | Street Line 2   | 3 Lee Avenue               |   |               |       |          |        |                |
| Organization *          | 42501 Procurement Services                                           |                  |                                               | Street Line 3   | Rm 244                     |   |               |       |          |        |                |
| COA                     | C The Citadel                                                        |                  |                                               |                 |                            |   |               |       |          |        |                |
| Email                   |                                                                      |                  |                                               | Contact         | ATTN: Procurement Services |   |               |       |          |        |                |
|                         |                                                                      |                  |                                               | Attention To *  | ATTN: Procurement Services | 3 |               |       |          |        |                |
| Phone Area Code         |                                                                      |                  |                                               | Building        | Bond Hall                  |   |               |       |          |        |                |
| Phone Number            |                                                                      |                  |                                               | Floor           | 2nd Floor                  |   |               |       |          |        |                |
| Phone Extension         |                                                                      |                  |                                               | City            | Charleston                 |   |               |       |          |        |                |
|                         |                                                                      |                  | SI                                            | ate or Province | SC                         |   |               |       |          |        |                |
| Fax Area Code           |                                                                      |                  | Zip                                           | or Postal Code  | 29409                      |   |               |       |          |        |                |
| Fax Number              |                                                                      |                  |                                               | Nation          | USA                        |   |               |       |          |        |                |
| Fax Extension           |                                                                      |                  |                                               |                 |                            |   |               |       |          |        |                |
| Ship To *               | CIT063                                                               |                  |                                               | Area Code       | 843                        |   |               |       |          |        |                |
|                         |                                                                      |                  |                                               | Phone Number    | 9536861                    |   |               |       |          |        |                |
| Street Line 1           | The Citadel Procurement Services                                     |                  |                                               | Extension       |                            |   |               |       |          |        |                |

SAVE

SAVE

### Click on the vendor information tab

| × @ ellucian            | Requisition FPAREQN 9.3.23 (PROD)                                    |                  |                        |                 |              |               | 😭 ADD |          | 👗 REL  | ATED 🛛 🔆 TOOLS   |
|-------------------------|----------------------------------------------------------------------|------------------|------------------------|-----------------|--------------|---------------|-------|----------|--------|------------------|
| Requisition: R2300125   | 5                                                                    |                  |                        |                 |              |               |       |          | C      | Start Over       |
| * REQUISITION ENTRY: F  | REQUESTOR/DELIVERY                                                   |                  |                        |                 |              |               |       | 🗄 Insert | Delete | P∎ Copy 🔍 Filter |
| Requisition             | R2300125                                                             | Comments         | Fair and Reasonable    |                 |              | In Suspense   |       |          |        |                  |
| Order Date              | 07/06/2022                                                           | Commodity Total  |                        | 0.00            |              | Document Text |       |          |        |                  |
| Transaction Date        | 07/06/2022                                                           | Accounting Total |                        | 0.00            |              |               |       |          |        |                  |
| Delivery Date           | 07/06/2022                                                           |                  | Document Level Account | ing             |              |               |       |          |        |                  |
| Requestor/Delivery Info | rmation Vendor Information Commodity/Accounting Balancing/Completion |                  |                        |                 |              |               |       |          |        |                  |
| VENDOR INFORMATIO       | N                                                                    |                  |                        |                 |              |               |       | 🖬 Insert | Delete | Copy T. Filter   |
| Vendor                  |                                                                      |                  |                        | Contact         |              |               |       |          |        |                  |
|                         | Vendor Hold                                                          |                  |                        | Email           |              |               |       |          |        |                  |
| Address Type            |                                                                      |                  |                        |                 |              |               |       |          |        |                  |
| Sequence                |                                                                      |                  |                        | Phone Area Code |              |               |       |          |        |                  |
|                         |                                                                      |                  |                        | Phone Number    |              |               |       |          |        |                  |
| Street Line 1           |                                                                      |                  |                        | Phone Extension |              |               |       |          |        |                  |
| Street Line 2           |                                                                      |                  |                        |                 |              |               |       |          |        |                  |
| Street Line 3           |                                                                      |                  |                        | Fax Area Code   |              |               |       |          |        |                  |
|                         |                                                                      |                  |                        | Fax Number      |              |               |       |          |        |                  |
| City                    |                                                                      |                  |                        | Fax Extension   |              |               |       |          |        |                  |
| State or Province       |                                                                      |                  |                        | Discount        |              |               |       |          |        |                  |
| Zip or Postal Code      |                                                                      |                  |                        | Tax Group       | ST Sales Tax |               |       |          |        |                  |
| Nation                  |                                                                      |                  |                        | Currency        |              |               |       |          |        |                  |

SAVE

**⊼** <u>▼</u>

Click on the ellipses (three dots) next to vendor and select FTMVEND

| × @ ellucian           | Requisition FPAREQN 9.3.23 (PROD)                                     |                  |                              |           |               | 🔒 ADD 斗 RETRIE | VE 뤏 RELATED     | 🔅 TOOLS          |
|------------------------|-----------------------------------------------------------------------|------------------|------------------------------|-----------|---------------|----------------|------------------|------------------|
| Requisition: R230012   | 25                                                                    |                  |                              |           |               |                |                  | itart Over       |
| * REQUISITION ENTRY    | REQUESTOR/DELIVERY                                                    |                  |                              |           |               | 🛱 Inse         | t 🖬 Delete 📲 G   | opy 🔍 🕄 Filter   |
| Requisition            | R2300125                                                              | Comments         | Fair and Reasonable          |           | In Suspense   |                |                  |                  |
| Order Date             | 07/06/2022                                                            | Commodity Total  | 0.00                         |           | Document Text |                |                  |                  |
| Transaction Date       | 07/06/2022                                                            | Accounting Total | 0.00                         |           |               |                |                  |                  |
| Delivery Date          | 07/06/2022                                                            |                  | Document Level Accounting    |           |               |                |                  |                  |
| Requestor/Delivery Inf | ormation Vendor Information Commodity/Accounting Balancing/Completion |                  |                              |           |               | C Inse         | 1 🗖 Delete 🏼 🗖 ( | lopy   Ϋ, Filter |
| Vendor                 |                                                                       |                  | Contact                      |           |               |                |                  |                  |
|                        | Vendor Hold                                                           |                  | Email                        |           |               |                |                  |                  |
| Address Type           |                                                                       |                  |                              |           |               |                |                  |                  |
| Sequence               |                                                                       |                  | Phone Area Code              |           |               |                |                  |                  |
|                        |                                                                       | Op               | ption List                   | ×         |               |                |                  |                  |
| Street Line 1          |                                                                       |                  |                              |           |               |                |                  |                  |
| Street Line 2          |                                                                       |                  | Distance ID Second (CTUDEN)  |           |               |                |                  |                  |
| Street Line 3          |                                                                       | 6                | Entry Namena Search (Finder) |           |               |                |                  |                  |
|                        |                                                                       |                  | Vendor Maintenance (FTMVEND) |           |               |                |                  |                  |
| City                   |                                                                       |                  |                              |           |               |                |                  |                  |
| State or Province      |                                                                       |                  | Ca                           | ncel      |               |                |                  |                  |
| Zip or Postal Code     |                                                                       |                  | Currence                     | Sales Tax |               |                |                  |                  |
| 148101                 |                                                                       |                  | Currency                     |           |               |                |                  |                  |
|                        |                                                                       |                  |                              |           |               |                |                  |                  |
|                        |                                                                       |                  |                              |           |               |                |                  |                  |
|                        |                                                                       |                  |                              |           |               |                |                  |                  |
|                        |                                                                       |                  |                              |           |               |                |                  |                  |
|                        |                                                                       |                  |                              |           |               |                |                  |                  |
|                        |                                                                       |                  |                              |           |               |                |                  |                  |
|                        |                                                                       |                  |                              |           |               |                |                  |                  |
|                        |                                                                       |                  |                              |           |               |                |                  |                  |
|                        |                                                                       |                  |                              |           |               |                |                  |                  |
|                        |                                                                       |                  |                              |           |               |                |                  |                  |
| <b>⊼</b> <u>▼</u>      |                                                                       |                  |                              |           |               |                |                  | SAVE             |

Enter the vendor number or click on the ellipses to search for a vendor

| X      © ellucian Vendor Maintenance FTMVEND 9.3 22 (PROD)                                                                                            | 🔒 ADD | 👗 RELATED | 🛠 TOOLS |
|----------------------------------------------------------------------------------------------------|-------|-----------|---------|
| Wendor: Corporation:                                                                                                    |       |           | Go      |
| Last Name: First Name:                                                                                                    |       |           |         |
| Middle Name:                                                                                                    |       |           |         |
| Get Started. Complete the fields above and click Go. To search by name, press TAB from an ID field, enter your search criteria, and then press ENTER. |       |           |         |
|                                                                                                    |       |           |         |
|                                                                                                    |       |           |         |
|                                                                                                    |       |           |         |
|                                                                                                    |       |           |         |
|                                                                                                    |       |           |         |
|                                                                                                    |       |           |         |
|                                                                                                    |       |           |         |
|                                                                                                    |       |           |         |
|                                                                                                    |       |           |         |
|                                                                                                    |       |           |         |
|                                                                                                    |       |           |         |
|                                                                                                    |       |           |         |
|                                                                                                    |       |           |         |
|                                                                                                    |       |           |         |
|                                                                                                    |       |           |         |
|                                                                                                    |       |           |         |
|                                                                                                    |       |           |         |
|                                                                                                    |       |           |         |
|                                                                                                    |       |           |         |
|                                                                                                    |       |           |         |
|                                                                                                    |       |           |         |
|                                                                                                    |       |           |         |
|                                                                                                    |       | <br>      |         |

To search a partial name (unknown vendor) use the % symbol before and after the name, click go

| × @ ellucian         | Entity Name/ID S | Search FTIIDEN | 9.3.6 (PROD) |             |                 |           |                               |                  |                   |        |                    | ADD 🔒 |                | 🛃 RELATED       | 🔅 TOOLS   | 1         |
|----------------------|------------------|----------------|--------------|-------------|-----------------|-----------|-------------------------------|------------------|-------------------|--------|--------------------|-------|----------------|-----------------|-----------|-----------|
| * ENTITY NAME/ID SE/ | ARCH             |                |              |             |                 |           |                               |                  |                   |        |                    |       | 0              | Insert 🗖 Delete | 📲 Сору    | 9, Filter |
|                      | ✓ Vendors        |                |              |             |                 |           | Proposal Personnel            |                  |                   |        | Agencies           |       |                |                 |           |           |
|                      | Terminated Ve    | ndors          |              |             |                 |           | Financial Managers            |                  |                   |        | All                |       |                |                 |           |           |
|                      | Grant Personn    | tel            |              |             |                 |           | Ferminated Financial Managers |                  |                   |        |                    |       |                |                 |           |           |
| DETAILS              |                  |                |              |             |                 |           |                               |                  |                   |        |                    |       | O Settings     | Insert 🗖 Delete | 📲 Сору    | Ÿ, Filter |
| Basic Filter Adva    | inced Filter     |                |              |             |                 |           |                               |                  |                   |        |                    |       |                |                 |           | G         |
|                      |                  | $\sim$         |              |             |                 |           |                               |                  |                   |        |                    |       |                |                 |           |           |
|                      | °(               | Last Name      | °            | First Name  |                 | Middle Na | ame O                         | Entity indicator |                   | - Ad   | id Another Field Y |       |                |                 |           |           |
|                      |                  |                |              |             |                 |           |                               |                  |                   |        |                    |       |                |                 |           |           |
|                      |                  | $\sim$         |              |             |                 |           |                               |                  |                   |        |                    |       |                |                 | Clear All | <u> </u>  |
| ID L                 | ast Name         |                | First Name   | Middle Name | Entity Indicate | or        | Change Indicator              | Vendor           | Financial Manager | Agency | Grant Personnel    |       | Proposal Perso | nnel            | Name Ty   | pe        |
|                      |                  |                |              |             |                 |           |                               |                  |                   |        |                    |       |                |                 |           |           |
| ( ◀ (1) of 1 ▶       | ► 10 × 1         | Per Page       |              |             |                 |           |                               |                  |                   |        |                    |       |                |                 | Reco      | rd 1 of 1 |
|                      |                  |                |              |             |                 |           |                               |                  |                   |        |                    |       |                |                 |           |           |
|                      |                  |                |              |             |                 |           |                               |                  |                   |        |                    |       |                |                 |           |           |

Select the appropriate vendor from the list

**X X** 

**X X** 

| × @ elluci       | an Entity Name/ID Search FTIIDEN | 9.3.6 (PROD) |             |                  |                               |        |                   |        | •               | ADD 🔋 RETRIEVE      | A RELAT | ed 🛛 🔅 tools   |
|------------------|----------------------------------|--------------|-------------|------------------|-------------------------------|--------|-------------------|--------|-----------------|---------------------|---------|----------------|
| * ENTITY NAME/ID | SEARCH                           |              |             |                  |                               |        |                   |        |                 | 🖬 Insert            | Delete  | Copy 🔍 Filter  |
|                  | <ul> <li>Vendors</li> </ul>      |              |             |                  | Proposal Personnel            |        |                   | [      | Agencies        |                     |         |                |
|                  | Terminated Vendors               |              |             |                  | Financial Managers            |        |                   |        | All             |                     |         |                |
|                  | Grant Personnel                  |              |             |                  | Terminated Financial Managers |        |                   |        |                 |                     |         |                |
| * DETAILS        |                                  |              |             |                  |                               |        |                   |        |                 | O Settings 🔛 Insert | Delete  | Copy Y. Filter |
| Active filters:  | Last Name: %Mariott%             |              |             |                  |                               |        |                   |        |                 |                     | - (     | Filter Again   |
| ID               | Last Name                        | First Name   | Middle Name | Entity Indicator | Change Indicator              | Vendor | Financial Manager | Agency | Grant Personnel | Proposal Personnel  |         | Name Type      |
| 10617856         | Courtyard by Mariott Wilmington  |              |             | Corporation      | Name                          | Yes    | No                | No     | No              | No                  |         |                |
| 🕅 🛋 📋 of 1       | ▶ N 10 V Per Page                |              |             |                  |                               |        |                   |        |                 |                     |         | Record 1 of 1  |
| Case Insensiti   | ive Query 🔘 Case Sensitive Query |              |             |                  |                               |        |                   |        |                 |                     |         |                |

смен а

SAVE

Once you find the correct vendor number enter the number on the vendor line

| × @ ellucian            | Requisition FPAREQN 9.3.23 (P | ROD)                 |                      |                  |                          |                 |              |               | 🔒 ADD | RETRIEVE | 👗 RELA | ITED 🐇  | TOOLS     |
|-------------------------|-------------------------------|----------------------|----------------------|------------------|--------------------------|-----------------|--------------|---------------|-------|----------|--------|---------|-----------|
| Requisition: R230012    | 5                             |                      |                      |                  |                          |                 |              |               |       |          | C      | Start O | ver       |
| * REQUISITION ENTRY:    | REQUESTOR/DELIVERY            |                      |                      |                  |                          |                 |              |               |       | 🕄 Insert | Delete | 🖥 Сору  | Ÿ, Filter |
| Requisition             | R2300125                      |                      |                      | Comments         | Fair and Reasonable      |                 |              | In Suspense   |       |          |        |         |           |
| Order Date              | 07/06/2022                    |                      |                      | Commodity Total  |                          | 0.00            |              | Document Text |       |          |        |         |           |
| Transaction Date        | 07/06/2022                    |                      |                      | Accounting Total |                          | 0.00            |              |               |       |          |        |         |           |
| Delivery Date           | 07/06/2022                    |                      |                      |                  | Document Level Accountin | 9               |              |               |       |          |        |         |           |
| Requestor/Delivery Info | ormation Vendor Information   | Commodity/Accounting | Balancing/Completion |                  |                          |                 |              |               |       |          |        |         |           |
| VENDOR INFORMATIC       |                               |                      |                      |                  |                          |                 |              |               |       | Insert   | Delete | Сору    | 9, Filter |
| Vendor                  | 10617856                      |                      |                      |                  |                          | Contact         |              |               |       |          |        |         |           |
|                         | Vendor Hold                   |                      |                      |                  |                          | Email           |              |               |       |          |        |         |           |
| Address Type            |                               |                      |                      |                  |                          |                 |              |               |       |          |        |         |           |
| Sequence                |                               |                      |                      |                  |                          | Phone Area Code |              |               |       |          |        |         |           |
|                         |                               |                      |                      |                  |                          | Phone Number    |              |               |       |          |        |         |           |
| Street Line 1           |                               |                      |                      |                  |                          | Phone Extension |              |               |       |          |        |         |           |
| Street Line 2           |                               |                      |                      |                  |                          |                 |              |               |       |          |        |         |           |
| Street Line 3           |                               |                      |                      |                  |                          | Fax Area Code   |              |               |       |          |        |         |           |
|                         |                               |                      |                      |                  |                          | Fax Number      |              |               |       |          |        |         |           |
| City                    |                               |                      |                      |                  |                          | Fax Extension   |              |               |       |          |        |         |           |
| State or Province       |                               |                      |                      |                  |                          | Discount        |              |               |       |          |        |         |           |
| Zip or Postal Code      |                               |                      |                      |                  |                          | Tax Group       | ST Sales Tax |               |       |          |        |         |           |
| Nation                  |                               |                      |                      |                  |                          | Currency        |              |               |       |          |        |         |           |

Click on the commodity/accounting tab

| × Ø ellucian                  | Requisiti    | on FPAREQN 9.3.23  | (PROD)               |                      |                  |                     |           |          |      |            |             |               | 🔒 ADD     |             | 🔹 👗 REL    | ATED                | 🗱 TOOLS    |
|-------------------------------|--------------|--------------------|----------------------|----------------------|------------------|---------------------|-----------|----------|------|------------|-------------|---------------|-----------|-------------|------------|---------------------|------------|
| Requisition: R230012          | 25           |                    |                      |                      |                  |                     |           |          |      |            |             |               |           |             | C          | Start C             | Over       |
| * REQUISITION ENTRY:          | REQUESTO     | R/DELIVERY         |                      |                      |                  |                     |           |          |      |            |             |               |           | 🕄 Insert    | Delete     | ₽ <sub>⊞ Copy</sub> | Y, Filter  |
| Requisition                   | R230012      | 5                  |                      |                      | Comments         | Fair and Reasonable |           |          |      |            | )           | In Suspense   |           |             |            |                     |            |
| Order Date                    | 07/06/20     | 22                 |                      |                      | Commodity Total  |                     | 0.00      |          |      |            |             | Document Text |           |             |            |                     |            |
| Transaction Date              | 07/06/20     | 22                 |                      |                      | Accounting Total |                     | 0.00      |          |      |            |             |               |           |             |            |                     |            |
| Delivery Date                 | 07/06/20     | 22                 |                      |                      |                  | Document Level A    | ccounting |          |      |            |             |               |           |             |            |                     |            |
| Requestor/Delivery Infe       | formation    | Vendor Information | Commodity/Accounting | Balancing/Completion |                  |                     |           |          |      |            |             |               |           |             |            |                     |            |
| * COMMODITY                   |              |                    | •                    |                      |                  |                     |           |          |      |            |             |               | Setting   | is 🖸 Insert | Delete     | Copy                | Y, Filter  |
| Item                          |              | Commodity          | Description          |                      | U/M              | Tax Group           |           | Quantity |      | Unit Price | Commodity T | ext           | Item Text |             | Add Commod | lity                |            |
|                               |              |                    |                      |                      |                  | ST                  |           |          |      |            |             |               |           |             |            |                     |            |
| ( ◀ 1) of 1 ►                 |              | 10 V Per Page      |                      |                      |                  |                     |           |          |      |            |             |               |           |             |            | Reco                | ard 1 of 1 |
| Extended Amount               |              |                    |                      |                      | Тах              |                     |           |          |      |            | )           | Distribute    |           |             |            |                     |            |
| Discount                      |              |                    |                      |                      | Commodity Total  |                     |           |          |      |            |             |               |           |             |            |                     |            |
| Additional                    |              |                    |                      |                      | Document Total   |                     |           |          |      |            |             |               |           |             |            |                     |            |
| * ACCOUNTING                  |              |                    |                      |                      |                  |                     |           |          |      |            |             |               | Ø Setting | is 🚺 Insert | Delete     | ₽∎ Сору             | 👻 Filter   |
| Sequence                      | COA          |                    | Year                 | Index                | Fund             | Orgn                | Acct      |          | Prog | Actv       | Locn        | Proj          | NS        | F Override  | NSF        | Suspense            |            |
|                               | С            |                    |                      |                      |                  |                     |           |          |      |            |             |               |           |             |            | <b>V</b>            |            |
| € ◀ 1 of 1 ►                  | $\mathbb{H}$ | 10 🗸 Per Page      |                      |                      |                  |                     |           |          |      |            |             |               |           |             |            | Reco                | ord 1 of 1 |
|                               |              |                    | %                    |                      |                  | USD                 |           |          |      |            |             |               |           |             |            |                     |            |
| Extended Amount               | t i          |                    |                      |                      |                  |                     |           |          |      |            |             |               |           |             |            |                     |            |
| Discount                      | t            |                    |                      |                      |                  |                     |           |          |      |            |             |               |           |             |            |                     |            |
| Additional                    | 1            |                    |                      |                      |                  |                     |           |          |      |            |             |               |           |             |            |                     |            |
| Tax                           |              |                    |                      |                      |                  |                     |           |          |      |            |             |               |           |             |            |                     |            |
| FOAPAL Total                  | 1            |                    |                      |                      |                  |                     |           |          |      |            |             |               |           |             |            |                     |            |
| Document Total                | 1            |                    |                      |                      |                  |                     |           |          |      |            |             |               |           |             |            |                     |            |
| Remaining<br>Commodity Amount | t            |                    |                      |                      |                  |                     |           |          |      |            |             |               |           |             |            |                     |            |

**X X** 

## Enter a description in the description field

| 🗙 🎯 ellucian            | Requisition FPAREQN 9.3.23 | 3 (PROD)             |                  |                 |                    |            |          |            |                |           | 😭 ADD  🖺 RETR    | eve 🛔      | RELATED 🛛 🔆 TOOLS   |
|-------------------------|----------------------------|----------------------|------------------|-----------------|--------------------|------------|----------|------------|----------------|-----------|------------------|------------|---------------------|
| Requisition: R230012    | 5                          |                      |                  |                 |                    |            |          |            |                |           |                  |            | Start Over          |
| * REQUISITION ENTRY:    | REQUESTOR/DELIVERY         |                      |                  |                 |                    |            |          |            |                |           | 🛱 Ins            | ert 🔲 Dele | ete 📲 Copy 🔍 Filter |
| Requisition             | R2300125                   |                      |                  | Comments        | Fair and Reasonabl | 0          |          |            | 🗌 In Su        | spense    |                  |            |                     |
| Order Date              | 07/06/2022                 |                      |                  | Commodity Tota  |                    | 0.00       |          |            | Docu           | ment Text |                  |            |                     |
| Transaction Date        | 07/06/2022                 |                      |                  | Accounting Tota |                    | 0.00       |          |            |                |           |                  |            |                     |
| Delivery Date           | 07/06/2022                 |                      |                  |                 | Document Level     | Accounting |          |            |                |           |                  |            |                     |
| Requestor/Delivery Info | rmation Vendor Information | Commodity/Accounting | Balancing/Comple | tion            |                    |            |          |            |                |           |                  |            |                     |
| COMMODITY               |                            |                      |                  |                 |                    |            |          |            |                |           | O Settings 🖬 In: | ert 🗖 Dek  | ete 📲 Copy 🔍 Filter |
| Item                    | Commodity                  | Description          |                  | U/M             | Tax Group          |            | Quantity | Unit Price | Commodity Text |           | Item Text        | Add Com    | nodity              |
|                         |                            | Hotel                |                  |                 | ST                 |            |          |            |                |           |                  |            |                     |
| ( ◀ 1 of 1 ► )          | P 10 ✓ Per Page            | $\langle \rangle$    |                  |                 |                    |            |          |            |                |           |                  |            | Record 1 of 1       |
| Extended Amount         |                            | $\smile$             |                  | Tao             |                    |            |          |            | Distri         | bute      |                  |            |                     |
| Discount                |                            |                      |                  | Commodity Tota  |                    |            |          |            |                |           |                  |            |                     |
| Additional              |                            |                      |                  | Document Tota   |                    |            |          |            |                |           |                  |            |                     |
| * ACCOUNTING            |                            |                      |                  |                 |                    |            |          |            |                |           | 🗘 Settings 🔛 In: | ert 🗖 Dek  | te 📲 Copy 🔍 Filter  |
| Sequence                | COA                        | Year                 | Index            | Fund            | Orgn               | Acct       | Prog     | Actv       | Locn           | Proj      | NSF Override     |            | NSF Suspense        |
|                         | С                          |                      |                  |                 |                    |            |          |            |                |           |                  |            | <b>V</b>            |
| ( ◀ 1 of 1 ► )          | 10 V Per Page              |                      |                  |                 |                    |            |          |            |                |           |                  |            | Record 1 of 1       |
|                         |                            | %                    |                  |                 | USD                |            |          |            |                |           |                  |            |                     |
| Extended Amount         |                            |                      |                  |                 |                    |            |          |            |                |           |                  |            |                     |
| Discount                |                            |                      |                  |                 |                    |            |          |            |                |           |                  |            |                     |
| Additional              |                            |                      |                  |                 |                    |            |          |            |                |           |                  |            |                     |
| Tax                     |                            |                      |                  |                 |                    |            |          |            |                |           |                  |            |                     |
| FOAPAL Total            |                            |                      |                  |                 |                    |            |          |            |                |           |                  |            |                     |
| Document Total          |                            |                      |                  |                 |                    |            |          |            |                |           |                  |            |                     |
| Remaining               |                            |                      |                  |                 |                    |            |          |            |                |           |                  |            |                     |
| Commodity Amount        |                            |                      |                  |                 |                    |            |          |            |                |           |                  |            |                     |

SAVE

SAVE

**⊼ ⊻** 

Tab to enter a unit of measure and select

Be certain to tab through filling out each required field, then select the down arrow as required to move to each new section.

| × @ ellucian F            | Requisition FPAREQN 9.3.2 | 3 (PROD)             |                     |       |               |                     |                 |           |                   |               |               | 🔒 ADD     |              | e 🗛 Rei   | LATED 🙀 TOOLS     |
|---------------------------|---------------------------|----------------------|---------------------|-------|---------------|---------------------|-----------------|-----------|-------------------|---------------|---------------|-----------|--------------|-----------|-------------------|
| Requisition: R2300125     |                           |                      |                     |       |               |                     |                 |           |                   |               |               |           |              |           | Start Over        |
| * REQUISITION ENTRY: REP  | QUESTOR/DELIVERY          |                      |                     |       |               |                     |                 |           |                   |               |               |           | 🛱 Insert     | Delete    | R Copy Y. Fille   |
| Reguisition F             | R2300125                  |                      |                     |       | Comme         | nts Fair and Reason | nable           |           |                   |               | In Suspense   |           |              |           |                   |
| Order Date                | 07/06/2022                |                      |                     | c     | commodity Tr  | otal                | 0.00            |           |                   |               | Document Text |           |              |           |                   |
| Transaction Date          | 07/06/2022                |                      |                     | A     | occounting To | otal                | 0.00            |           |                   |               |               |           |              |           |                   |
| Delivery Date             | 07/06/2022                |                      |                     |       |               | Document Le         | evel Accounting |           |                   |               |               |           |              |           |                   |
| Requestor/Delivery Inform | ation Vendor Information  | Commodity/Accounting | Balancing/Completio | on    |               |                     |                 |           |                   |               |               |           |              |           |                   |
| * COMMODITY               |                           |                      |                     |       |               |                     |                 |           |                   |               |               | Ø Setti   | ngs 🖸 Insert | Delete    | The Copy T. Fille |
| Item                      | Commodity                 | Description          |                     | UU    | nit of Mea    | sure List (FTVUOM   | IS)             |           | ×                 | Commodity Tex | ct            | Item Text |              | Add Commo | dity              |
|                           |                           | Hotel                |                     |       |               | (                   |                 |           |                   |               |               |           |              |           |                   |
|                           |                           |                      |                     |       | Criteria      | Q                   |                 |           |                   |               |               |           |              |           | Record 1 of       |
| Extended Amount           |                           |                      |                     |       | Code          | U/M Description     | Eff Date        | Term Date | Last Activity Dat |               | Distribute    |           |              |           |                   |
| Discount                  |                           |                      |                     |       | CS            | Case                | 10/01/1998      |           | 08/21/2020        |               |               |           |              |           |                   |
| Additional                |                           |                      |                     |       | CTN           | Carton              | 10/01/1998      |           | 05/22/2009        |               |               |           |              |           |                   |
|                           |                           |                      |                     |       | CYL           | Cylinder            | 08/03/2011      |           | 08/03/2011        |               |               | O Setti   | ios 🛱 Insert | Delete    | Te Copy Y. Fille  |
|                           | CO4                       | Maaa                 | Index               | Freed | DLY           | Daily Rate          | 05/21/2009      |           | 05/21/2009        | 1             | Deal          |           | FF Ourselds  | -         |                   |
| sequence                  | C                         | Tear                 | index               | Pund  | DOZ           | Dozen               | 05/21/2009      |           | 05/21/2009        | Loch          | Pioj          |           |              | Nor       | Suspense          |
|                           | 10 v Per Page             |                      |                     |       | EA            | Each                | 10/01/10/2      |           | 05/22/2009        |               |               |           |              |           | Record 1 of 1     |
|                           |                           | 4/                   |                     |       | ET            | East                | 10/01/1988      |           | 05/22/2009        |               |               |           |              |           |                   |
| Eutopded Amount           |                           |                      |                     |       | GAL           | Gallon              | 10/01/1988      |           | 05/22/2009        |               |               |           |              |           |                   |
| Discount                  |                           |                      |                     |       | GRM           | Gram                | 10/01/1988      |           | 05/22/2009 *      |               |               |           |              |           |                   |
| Discount<br>Addition of   |                           |                      |                     |       | 4             |                     |                 |           | > 145 (50)        |               |               |           |              |           |                   |
| Additional                |                           |                      |                     |       | N 4 (         | ot 3 🏲 🕅 📔          | 20 V Per Page   |           | Record 15 of 52   |               |               |           |              |           |                   |
| Tax                       |                           |                      |                     |       |               |                     |                 |           |                   |               |               |           |              |           |                   |
| FOAPAL Total              |                           |                      |                     |       |               |                     |                 | Cal       |                   |               |               |           |              |           |                   |
| Document Iotal            |                           |                      |                     |       |               |                     |                 |           |                   |               |               |           |              |           |                   |
| Remaining                 |                           |                      |                     |       |               |                     |                 |           |                   |               |               |           |              |           |                   |
| Remaining                 |                           |                      |                     |       |               |                     |                 |           |                   |               |               |           |              |           |                   |

#### Add appropriate sales tax

| 🗙 🎯 ellucian                  | Requisition FPAREQN 9.3.23 | 3 (PROD)             |                      |                  |          |                       |         |      |            |     |              |          | 🔒 ADD     |             | 👗 REL     | ATED 🛛 🔆 TOOLS    |
|-------------------------------|----------------------------|----------------------|----------------------|------------------|----------|-----------------------|---------|------|------------|-----|--------------|----------|-----------|-------------|-----------|-------------------|
| Requisition: R230012          | 5                          |                      |                      |                  |          |                       |         |      |            |     |              |          |           |             | (         | Start Over        |
| * REQUISITION ENTRY:          | REQUESTOR/DELIVERY         |                      |                      |                  |          |                       |         |      |            |     |              |          |           | 🔛 Insert    | Delete    | Pa Copy 9, Filter |
| Requisition                   | R2300125                   |                      |                      | Comments         | Fair and | l Reasonable          |         |      |            |     | In Sus       | pense    |           |             |           |                   |
| Order Date                    | 07/06/2022                 |                      |                      | Commodity Total  |          | 0.                    | 00      |      |            |     | Docum        | ent Text |           |             |           |                   |
| Transaction Date              | 07/06/2022                 |                      |                      | Accounting Total |          | 0.                    | 00      |      |            |     |              |          |           |             |           |                   |
| Delivery Date                 | 07/06/2022                 |                      |                      |                  | Docu     | ment Level Accounting |         |      |            |     |              |          |           |             |           |                   |
| Requestor/Delivery Info       | vendor Information         | Commodity/Accounting | Balancing/Completion | 1                |          |                       |         |      |            |     |              |          |           |             |           |                   |
| * COMMODITY                   |                            | •                    |                      |                  |          |                       |         |      |            |     |              |          | Setting   | ps 🚹 Insert | Delete    | Copy 🔍 Filter     |
| Item                          | Commodity                  | Description          |                      | U/M              | Т        | ax Group              | Quantit | y    | Unit Price | Cor | nmodity Text |          | Item Text | A           | dd Commoc | lity              |
|                               |                            | Hotel                |                      | EA               | S        | ST                    |         |      |            |     |              |          |           |             |           |                   |
| ( ◀ [1] of 1 ► )              | Per Page                   |                      |                      |                  |          |                       |         |      |            |     |              |          |           |             |           | Record 1 of 1     |
| Extended Amount               |                            |                      |                      | Tax              |          |                       |         |      |            |     | Distrib      | ute      |           |             |           |                   |
| Discount                      |                            |                      |                      | Commodity Total  |          |                       |         |      |            |     |              |          |           |             |           |                   |
| Additional                    |                            |                      |                      | Document Total   |          |                       |         |      |            |     |              |          |           |             |           |                   |
| * ACCOUNTING                  |                            |                      |                      |                  |          |                       |         |      |            |     |              |          | Setting   | ps 🔛 Insert | Delete    | Pa Copy 9. Filter |
| Sequence                      | COA                        | Year                 | Index                | Fund             | Orgn     | Acct                  |         | Prog | Actv       | Loc | n            | Proj     | NS        | F Override  | NSF       | Suspense          |
|                               | С                          |                      |                      |                  |          |                       |         |      |            |     |              |          |           |             |           |                   |
|                               | H 10 ✓ Per Page            |                      |                      |                  |          |                       |         |      |            |     |              |          |           |             |           | Record 1 of 1     |
|                               |                            | %                    |                      |                  | USD      |                       |         |      |            |     |              |          |           |             |           |                   |
| Extended Amount               |                            |                      |                      |                  |          |                       |         |      |            |     |              |          |           |             |           |                   |
| Discount                      |                            |                      |                      |                  |          |                       |         |      |            |     |              |          |           |             |           |                   |
| Additional                    |                            |                      |                      |                  |          |                       |         |      |            |     |              |          |           |             |           |                   |
| Tax                           |                            |                      |                      |                  |          |                       |         |      |            |     |              |          |           |             |           |                   |
| FOAPAL Total                  |                            |                      |                      |                  |          |                       |         |      |            |     |              |          |           |             |           |                   |
| Document Total                |                            |                      |                      |                  |          |                       |         |      |            |     |              |          |           |             |           |                   |
| Remaining<br>Commodity Amount |                            |                      |                      |                  |          |                       |         |      |            |     |              |          |           |             |           |                   |

SAVE

## Add quantity and unit price

| × @ ellucian            | Requisition FPAREQN 9.3.2   | 3 (PROD)             |                      |                  |                     |            |          |         |      |          |               | 😭 ADD     | 🖺 RETRIEV      | e 🛛 👗 RELA   | TED 🛛 🔆 TOOLS  |
|-------------------------|-----------------------------|----------------------|----------------------|------------------|---------------------|------------|----------|---------|------|----------|---------------|-----------|----------------|--------------|----------------|
| Requisition: R230012    | 15                          |                      |                      |                  |                     |            |          |         |      |          |               |           |                | C            | Start Over     |
| * REQUISITION ENTRY:    | REQUESTOR/DELIVERY          |                      |                      |                  |                     |            |          |         |      |          |               |           | 🕄 Insert       | Delete       | Copy V, Filter |
| Requisition             | R2300125                    |                      |                      | Comments         | Fair and Reasonable | 9          |          |         |      |          | In Suspense   |           |                |              |                |
| Order Date              | 07/06/2022                  |                      |                      | Commodity Total  |                     | 109.00     |          |         |      |          | Document Text |           |                |              |                |
| Transaction Date        | 07/06/2022                  |                      |                      | Accounting Total |                     | 0.00       |          |         |      |          |               |           |                |              |                |
| Delivery Date           | 07/06/2022                  |                      |                      |                  | Document Level A    | Accounting |          |         |      |          |               |           |                |              |                |
| Requestor/Delivery Infe | ormation Vendor Information | Commodity/Accounting | Balancing/Completion |                  |                     |            |          |         |      |          |               |           |                |              |                |
| COMMODITY               |                             |                      |                      |                  |                     |            | $\frown$ |         |      |          |               | O Settin  | igs 🛛 🖬 Insert | Delete       | Copy 7. Filter |
| Item                    | Commodity                   | Description          |                      | U/M              | Tax Group           |            | Quantity | Unit Pr | ice  | Commo    | dity Text     | Item Text |                | Add Commodit | У              |
|                         | 1                           | Hotel                |                      | EA               | ST                  | (          |          | 1.00    |      | 100.0000 |               |           |                |              |                |
| < < 1 of 1 ►            | Interpretation Name         |                      |                      |                  |                     |            |          |         |      |          |               |           |                |              | Record 1 of 1  |
| Extended Amount         | 100.00                      |                      |                      | Tax              |                     | 9.00       |          |         |      |          | Distribute    |           |                |              |                |
| Discount                |                             | ]                    |                      | Commodity Total  |                     | 109.00     |          |         |      |          |               |           |                |              |                |
| Additional              | 0.00                        |                      |                      | Document Total   |                     | 109.00     |          |         |      |          |               |           |                |              |                |
| * ACCOUNTING            |                             |                      |                      |                  |                     |            |          |         |      |          |               | Settin    | igs 🛛 🖬 Insert | Delete       | Copy , Filter  |
| Sequence                | COA                         | Year                 | Index                | Fund             | Orgn                | Acct       | Pro      | D A     | Actv | Locn     | Proj          | N         | SF Override    | NSF 1        | iuspense       |
|                         | С                           |                      |                      |                  |                     |            |          |         |      |          |               |           |                |              | <b>V</b>       |
|                         | ▶ 10 ¥ Per Page             |                      |                      |                  |                     |            |          |         |      |          |               |           |                |              | Record 1 of 1  |
|                         |                             | %                    |                      |                  | USD                 |            |          |         |      |          |               |           |                |              |                |
| Extended Amount         |                             |                      |                      |                  |                     |            |          |         |      |          |               |           |                |              |                |
| Discount                |                             |                      |                      |                  |                     |            |          |         |      |          |               |           |                |              |                |
| Additional              |                             |                      |                      |                  |                     |            |          |         |      |          |               |           |                |              |                |
| Tax                     |                             |                      |                      |                  |                     |            |          |         |      |          |               |           |                |              |                |
| FOAPAL Total            |                             |                      |                      |                  |                     |            |          |         |      |          |               |           |                |              |                |
| Document Total          |                             |                      |                      |                  |                     |            |          |         |      |          |               |           |                |              |                |
| Remaining               |                             |                      |                      |                  | 109.00              |            |          |         |      |          |               |           |                |              |                |
| Commodity Parioditi     |                             |                      |                      |                  |                     |            |          |         | _    |          |               |           |                |              |                |
|                         |                             |                      |                      |                  |                     |            |          |         |      |          |               |           |                |              |                |
|                         |                             |                      |                      |                  |                     |            |          |         |      |          |               |           |                |              |                |
|                         |                             |                      |                      |                  |                     |            |          |         |      |          |               |           |                |              |                |
|                         |                             |                      |                      |                  |                     |            |          |         |      |          |               |           |                |              |                |
|                         |                             |                      |                      |                  |                     |            |          |         |      |          |               |           |                |              |                |
| <b>⊼ ⊻</b>              |                             |                      |                      |                  |                     |            |          |         |      |          |               |           |                |              | SAVE           |

### Select the next sequence to add accounting information – Index/Account

| 🗙 🔘 ellucian            | Requisiti | on FPAREQN 9.3.2   | 3 (PROD)        |                            |                  |                   |            |          |      |       |          |               | 🔒 ADD     |                | e 🛛 🟯 RE  | LATED 🛛 🌞 TOOLS   |
|-------------------------|-----------|--------------------|-----------------|----------------------------|------------------|-------------------|------------|----------|------|-------|----------|---------------|-----------|----------------|-----------|-------------------|
| Requisition: R230012    | 5         |                    |                 |                            |                  |                   |            |          |      |       |          |               |           |                | (         | Start Over        |
| * REQUISITION ENTRY:    | REQUESTO  | R/DELIVERY         |                 |                            |                  |                   |            |          |      |       |          |               |           | 🖬 Insert       | Delete    | R Copy Y, Filter  |
| Requisition             | R230012   | 5                  |                 |                            | Comments         | Fair and Reasonat | lle        |          |      |       |          | In Suspense   |           |                |           |                   |
| Order Date              | 07/06/20  | 22                 |                 |                            | Commodity Total  |                   | 109.0      |          |      |       |          | Document Text |           |                |           |                   |
| Transaction Date        | 07/06/20  | 22                 |                 |                            | Accounting Total |                   | 0.0        |          |      |       |          |               |           |                |           |                   |
| Delivery Date           | 07/06/20  | 22                 |                 |                            |                  | Document Level    | Accounting |          |      |       |          |               |           |                |           |                   |
| Requestor/Delivery Info | ormation  | Vendor Information | Commodity/Accou | nting Balancing/Completion | n                |                   |            |          |      |       |          |               |           |                |           |                   |
| * COMMODITY             |           |                    | · · ·           |                            |                  |                   |            |          |      |       |          |               | Settin    | igs 🛛 🖬 Insert | Delete    | Pa Copy Y. Filter |
| Item                    | (         | Commodity          | Description     | 1                          | U/M              | Tax Group         |            | Quantity | Unit | Price | Comm     | odity Text    | Item Text |                | Add Commo | dity              |
|                         | 1         |                    | Hotel           |                            | EA               | ST                |            |          | 1.00 |       | 100.0000 |               |           |                |           |                   |
| [                       |           | 10 V Per Page      |                 |                            |                  |                   |            |          |      |       |          |               |           |                |           | Record 1 of 1     |
| Extended Amount         |           | 100.00             |                 |                            | Tax              |                   | 9.00       |          |      |       |          | Distribute    |           |                |           |                   |
| Discount                |           | 0.00               |                 |                            | Commodity Total  |                   | 109.00     |          |      |       |          |               |           |                |           |                   |
| Additional              |           | 0.00               |                 |                            | Document Total   |                   | 109.00     |          |      |       |          |               |           |                |           |                   |
| * ACCOUNTING            |           |                    |                 |                            |                  |                   |            |          |      |       |          |               | Setting   | igs 📑 Insert   | Delete    | Copy Y. Filter    |
| Sequence                | COA       |                    | Year            | Index                      | Fund             | Orgn              | Acct       | Pro      | 0    | Actv  | Locn     | Proj          | N         | SF Override    | NSI       | Suspense          |
| K A O MAN               | 2         |                    | •               |                            |                  |                   |            |          |      |       |          |               |           |                |           |                   |
|                         | P1        | 10 V Per Page      |                 |                            |                  |                   |            |          |      |       |          |               |           |                |           | Record 1 of 1     |
|                         |           |                    | %               |                            |                  | USD               |            |          |      |       |          |               |           |                |           |                   |
| Extended Amount         |           |                    |                 |                            |                  |                   |            |          |      |       |          |               |           |                |           |                   |
| Discount                |           |                    |                 |                            |                  |                   |            |          |      |       |          |               |           |                |           |                   |
| Additional              |           |                    |                 |                            |                  |                   |            |          |      |       |          |               |           |                |           |                   |
| EOARAL Total            |           |                    |                 |                            |                  |                   |            |          |      |       |          |               |           |                |           |                   |
| Document Total          |           |                    |                 |                            |                  | 0.00              |            |          |      |       |          |               |           |                |           |                   |
| Pamaining               |           |                    |                 |                            |                  |                   |            |          |      |       |          |               |           |                |           |                   |
| Commodity Amount        |           |                    |                 |                            |                  | 109.00            |            |          |      |       |          |               |           |                |           |                   |
|                         | -         |                    |                 |                            |                  |                   |            |          |      |       |          |               |           |                |           |                   |

**x x** 

Once Index/Account information has been added tab through each section and the total will appear below.

SAVE

| 🗙 🎯 ellucian           | Requisition FPAREQN 9.3.2    | 3 (PROD)            |                      |                  |                     |              |          |            |          |               | 🔒 ADD     | RETRIEVE   | 👗 REL/    | ATED 🔅 TOOLS      |
|------------------------|------------------------------|---------------------|----------------------|------------------|---------------------|--------------|----------|------------|----------|---------------|-----------|------------|-----------|-------------------|
| Requisition: R23001    | 25                           |                     |                      |                  |                     |              |          |            |          |               |           |            | C         | Start Over        |
| * REQUISITION ENTRY    | REQUESTOR/DELIVERY           |                     |                      |                  |                     |              |          |            |          |               |           | 🖬 Insert   | Delete    | PB Copy 9, Filter |
| Requisition            | R2300125                     |                     |                      | Comments         | Fair and Reasonable |              |          |            |          | In Suspense   |           |            |           |                   |
| Order Date             | 07/06/2022                   |                     |                      | Commodity Total  |                     | 109.00       |          |            |          | Document Text |           |            |           |                   |
| Transaction Date       | 07/06/2022                   |                     |                      | Accounting Total |                     | 0.00         |          |            |          |               |           |            |           |                   |
| Delivery Date          | 07/06/2022                   |                     |                      |                  | Document Level Ac   | counting     |          |            |          |               |           |            |           |                   |
| Requestor/Delivery Int | formation Vendor Information | Commodity/Accountin | Balancing/Completion |                  |                     |              |          |            |          |               |           |            |           |                   |
| COMMODITY              |                              | •                   |                      |                  |                     |              |          |            |          |               | Settings  | 🖬 Insert   | Delete    | B Copy Y, Filter  |
| Item                   | Commodity                    | Description         |                      | U/M              | Tax Group           |              | Quantity | Unit Price | Commodit | Text          | Item Text | Ad         | d Commodi | ty                |
| K 4 0 4 5              | 1                            | Hotel               |                      | EA               | ST                  |              |          | 1.00       | 100.0000 |               |           |            |           | Decoded of 4      |
|                        | M 10 ✓ Per Page              |                     |                      |                  |                     | 0.00         |          |            |          |               |           |            |           | Record 1 of 1     |
| Extended Amount        | 0.00                         |                     |                      | lat.             |                     | 9.00         |          |            |          | Distribute    |           |            |           |                   |
| Additional             | 0.00                         |                     |                      | Document Total   |                     | 109.00       |          |            |          |               |           |            |           |                   |
|                        | 0.00                         |                     |                      | Document rotal   |                     | 00.00        |          |            |          |               |           |            |           | Bass Ser          |
| * ACCOUNTING           |                              |                     |                      |                  |                     | _            |          |            |          |               | Settings  | and insert | Delete    | Copy T, Piller    |
| Sequence               | COA                          | Year                | Index<br>440450      | Fund             | Orgn                | Acct         | Prog     | Actv       | Locn     | Proj          | NSF       | Override   | NSF       | Suspense          |
| K ≤ flof1 ►            | M 10 Y Per Page              | 23                  | 110450               | 110000           | 42301               | 112450       |          |            |          |               |           |            |           | Record 1 of 1     |
|                        |                              | %                   |                      |                  | lise                |              |          |            |          |               |           |            |           |                   |
| Extended Amount        | t                            |                     |                      |                  | 100.00              | \<br>\       |          |            |          |               |           |            |           |                   |
| Discount               | t                            |                     |                      |                  | 0.00                | $\backslash$ |          |            |          |               |           |            |           |                   |
| Additiona              | 1                            |                     |                      |                  | 0.00                |              |          |            |          |               |           |            |           |                   |
| Tax                    | x                            |                     |                      |                  | 9.00                |              |          |            |          |               |           |            |           |                   |
| FOAPAL Tota            | l.                           |                     |                      |                  | 109.00              |              |          |            |          |               |           |            |           |                   |
| Document Tota          | l.                           |                     |                      |                  | 0.00                |              |          |            |          |               |           |            |           |                   |
| Remaining              | 9                            |                     |                      |                  | 400.00              |              |          |            |          |               |           |            |           |                   |
| Commodity Amount       | t                            |                     |                      |                  | 103.00              |              |          |            |          |               |           |            |           |                   |
|                        |                              |                     |                      |                  | $\sim$              |              |          |            |          |               |           |            |           |                   |
|                        |                              |                     |                      |                  |                     |              |          |            |          |               |           |            |           |                   |
|                        |                              |                     |                      |                  |                     |              |          |            |          |               |           |            |           |                   |
|                        |                              |                     |                      |                  |                     |              |          |            |          |               |           |            |           |                   |
|                        |                              |                     |                      |                  |                     |              |          |            |          |               |           |            |           |                   |
| <b>X X</b>             |                              |                     |                      |                  |                     |              |          |            |          |               |           |            |           | SAVE              |

Select the Balancing/Completion tab and select complete

| × @ ellucian            | Requisition FPAREQN 9.3.23 (PROD)                                     |                  |                           |            |        |               | 👔 ADD | RETRIEVE | 👗 REL  | ATED 🙀 TOOLS      |
|-------------------------|-----------------------------------------------------------------------|------------------|---------------------------|------------|--------|---------------|-------|----------|--------|-------------------|
| Requisition: R230012    | 5                                                                     |                  |                           |            |        |               |       |          | C      | Start Over        |
| * REQUISITION ENTRY:    | REQUESTOR/DELIVERY                                                    |                  |                           |            |        |               |       | 🖬 Insert | Delete | Pli Copy 🕅 Filter |
| Requisition             | R2300125                                                              | Comments Fai     | ir and Reasonable         |            |        | In Suspense   |       |          |        |                   |
| Order Date              | 07/06/2022                                                            | Commodity Total  | 109.00                    |            |        | Document Text |       |          |        |                   |
| Transaction Date        | 07/06/2022                                                            | Accounting Total | 109.00                    |            |        |               |       |          |        |                   |
| Delivery Date           | 07/06/2022                                                            |                  | Document Level Accounting |            |        |               |       |          |        |                   |
| Requestor/Delivery Info | ormation Vendor Information Commodity/Accounting Balancing/Completion |                  |                           |            |        |               |       |          |        |                   |
| * BALANCING/COMPLE      | TION                                                                  |                  |                           |            |        |               |       | 🖬 Insert | Delete | B Copy Y, Filter  |
| Vendor                  | 10617856 Courtyard by Marriott Wilmington                             |                  | Curr                      | ncy        |        |               |       |          |        |                   |
|                         | Vendor Hold                                                           |                  | Exchange                  | ate        |        |               |       |          |        |                   |
| COA                     | C The Citadel                                                         |                  | Commodity Re              | ord 1      |        |               |       |          |        |                   |
|                         |                                                                       |                  | c                         | unt        |        |               |       |          |        |                   |
| Requestor               | Jeffrey Molloy                                                        |                  | Input Am                  | unt 109.00 |        |               |       |          |        |                   |
| Organization            | ezauri Procurement Services                                           |                  | Converted Arr             | unt        | J      |               |       |          |        |                   |
| * AMOUNTS               |                                                                       |                  |                           |            |        |               |       | 🖬 Insert | Delete | Copy Y, Filter    |
|                         | Input                                                                 | Comn             | nodity                    | Accounti   | ng     |               |       | Status   |        |                   |
| Approved Amount         | 100.00                                                                |                  | 100.00                    |            | 100.00 |               | BA    | ALANCED  |        |                   |
| Discount Amount         | 0.00                                                                  |                  | 0.00                      |            | 0.00   |               | BA    | ALANCED  |        |                   |
| Additional Amount       | 0.00                                                                  |                  | 0.00                      |            | 0.00   |               | BA    | ALANCED  |        |                   |
| Tax Amount              | 9.00                                                                  |                  | 9.00                      |            | 9.00   |               | BA    | ALANCED  |        |                   |
| Complete In Pro         | COSS                                                                  |                  |                           |            |        |               |       |          |        |                   |
|                         |                                                                       |                  |                           |            |        |               |       |          |        |                   |
|                         |                                                                       |                  |                           |            |        |               |       |          |        |                   |
|                         |                                                                       |                  |                           |            |        |               |       |          |        |                   |
|                         |                                                                       |                  |                           |            |        |               |       |          |        |                   |
|                         |                                                                       |                  |                           |            |        |               |       |          |        |                   |
|                         |                                                                       |                  |                           |            |        |               |       |          |        |                   |
|                         |                                                                       |                  |                           |            |        |               |       |          |        |                   |
|                         |                                                                       |                  |                           |            |        |               |       |          |        |                   |
|                         |                                                                       |                  |                           |            |        |               |       |          |        |                   |
|                         |                                                                       |                  |                           |            |        |               |       |          |        |                   |
| <b>X Y</b>              |                                                                       |                  |                           |            |        |               |       |          |        | SAVE              |

Requisition will now move to the approval process. Once the requisition is approved and processed, Procurement will send an email with a copy of the purchase order. The department is required to forward purchase orders to vendors.